# Configurer TMS pour utiliser l'authentification Windows pour SQL Server externe

### Contenu

Introduction <u>Conditions requises</u> <u>Components Used</u> <u>Configurer l'authentification Windows pour la connexion TMS aux bases de données TMSNG (et TMSPE)</u> <u>Configuration</u>

## Introduction

Afin de configurer la Telepresence Management Suite (TMS) pour utiliser le serveur SQL (Windows Authentication for External Structured Query Language), vous devez modifier l'identité de l'utilisateur de l'application IIS en compte de service réseau. Ce document décrit comment configurer TMS pour utiliser l'authentification Windows pour le serveur SQL externe.

#### **Conditions requises**

Aucune spécification déterminée n'est requise pour ce document.

#### **Components Used**

Les informations contenues dans ce document sont basées sur les versions de matériel et de logiciel suivantes :

- Windows Server 2003, Windows Server 2008 R2 exécutant Active Directory
- Windows Server exécutant SQL Server 2005 ou version ultérieure.
- Windows Server 2003 (IIS 6) ou Windows Server 2008 R2 (IIS 7) exécutant le logiciel TMS.

The information in this document was created from the devices in a specific lab environment. All of the devices used in this document started with a cleared (default) configuration. If your network is live, make sure that you understand the potential impact of any command.

# Configurer l'authentification Windows pour la connexion TMS aux bases de données TMSNG (et TMSPE)

Si un client souhaite utiliser l'authentification Windows pour la connexion TMS aux bases de

données TMSNG et TMS (TMSPE) ; vous devez modifier l'identité de l'utilisateur de l'application IIS en compte de service réseau pour créer une connexion dans SQL.

#### Configuration

1. Créez un compte de service Active Directory (AD), par exemple tms-databasservice. Si vous utilisez Windows 2008 ou une version ultérieure pour AD, aucune autorisation spéciale n'est requise. Si vous utilisez Windows 2003, l'utilisateur doit être activé pour se connecter en tant que service.

| TMS DatabaseService Properties ? 🔀                                                                                                    |
|----------------------------------------------------------------------------------------------------|
| Published Certificates       Member Of       Password Replication       Dial-in       Object         Security       Environment       Sessions         Remote control       Remote Desktop Services Profile         Personal Virtual Desktop       COM+       Attribute Editor         General       Address       Account       Profile       Telephones       Organization         User logon name:       (a)       (a)       (a)       (a)       (a)         User logon name       (pre-Windows 2000):       (mstrongen training)       (mstrongen training)         Logon Hours       Log On To       (mstrongen training)       (mstrongen training) |
| <ul> <li>Unlock account</li> <li>Account options:</li> <li>User must change password at next logon</li> <li>✓ User cannot change password</li> <li>✓ Password never expires</li> </ul>                                                                                                    |
| Store password using reversible encryption     Account expires     Never     O End of: Saturday , June 14, 2014                                                                                                    |
| OK Cancel Apply Help                                                                                                    |

 Dans SQL Server, créez une nouvelle connexion ; par exemple : tms-databasservice ; via SQL Management Studio : - Développez Security et cliquez avec le bouton droit de la souris Logins. Sélectionnez Nouvelle

| 🛨 🧰 Databases                     |                  |  |  |  |
|-----------------------------------|------------------|--|--|--|
| 🖃 🚞 Security                      |                  |  |  |  |
| 🕀 🧰 Lo-ina                        |                  |  |  |  |
| 🕀 🚞 Se                            | New Login        |  |  |  |
| 🕀 🧰 Ci                            | Filter 🕨 🕨       |  |  |  |
| 🕀 🧰 Ci                            | Start BowerShell |  |  |  |
| 🕀 🧰 Al                            |                  |  |  |  |
| 🕀 🧰 Sε                            | Reports >        |  |  |  |
| 🕀 🚞 Serve                         | D - fue als      |  |  |  |
| 🕀 🚞 Replid                        | Ketresh          |  |  |  |
| 🗉 🧰 AlwaysOn High Availability    |                  |  |  |  |
| 🕀 🧰 Management                    |                  |  |  |  |
| 🗉 🚞 Integration Services Catalogs |                  |  |  |  |

connexion.

- Sous **General**, saisissez le compte de domaine **DOMAINE\USERNAME** pour l'utilisateur du service.

| E                                                    | Login - New 📃 💻 🗙                            |                           |        |  |  |
|------------------------------------------------------|----------------------------------------------|---------------------------|--------|--|--|
| Select a page                                        | 🖾 Script 👻 🎼 Help                            |                           |        |  |  |
| Server Roles<br>Hser Mapping<br>Securables<br>Status | Login name:<br>Windows authentication        | DDMAIN\TMSDatabaseServica | Search |  |  |
| _                                                    | 🔘 SQL Server authentication                  | _                         |        |  |  |
|                                                      | Password                                     | Password                  |        |  |  |
|                                                      | Confirm password:                            |                           | _      |  |  |
|                                                      | Specify old password                         |                           |        |  |  |
|                                                      | Old password                                 |                           |        |  |  |
|                                                      | Enforce password policy                      |                           |        |  |  |
|                                                      | 🗹 Enforce pessword expire                    |                           |        |  |  |
|                                                      | User must change passv                       |                           |        |  |  |
|                                                      | Mapped to certificate                        | ~                         | ·      |  |  |
|                                                      | <ul> <li>Mapped to asymmetric key</li> </ul> |                           |        |  |  |
| Connection                                           | Map to Credential                            |                           |        |  |  |
|                                                      | Manned Diedenhals                            | Cradestist Provider       |        |  |  |

- Sous **Mappage utilisateur**, sélectionnez **tmsng** et **tmspe**, le cas échéant. Pour **Schéma par défaut**, sélectionnez **dbo** et sélectionnez **db\_owner** pour l'appartenance au rôle.

| Jsers ma                                                                                                    | apped to this login:                                                                                                    |                                  |                |
|----------------------------------------------------------------------------------------------------|----------------------------------------------------------------------------------------------------|----------------------------------|----------------|
| Мар                                                                                                    | Database                                                                                                    | User                             | Default Schema |
|                                                                                                    | master                                                                                                    |                                  |                |
|                                                                                                    | model                                                                                                    |                                  |                |
|                                                                                                    | msdb                                                                                                    |                                  |                |
|                                                                                                    | tempdb                                                                                                    |                                  |                |
| ✓                                                                                                    | tmsng                                                                                                    | STITE TANDATABASeService         | dbo            |
| ✓                                                                                                    | tmspe                                                                                                    | Cillin June JAMS-DatabaseService | dbo            |
| < Gues                                                                                                    | t account enabled for: tm                                                                                                    | III<br>Isng                      |                |
| <<br>Gues<br>)atabas                                                                                                    | t account enabled for: tm<br>e role membership for: tm<br>accessadmin                                                                                                    | iii<br>Isng<br>Sng               |                |
| <ul> <li>Gues</li> <li>Databas</li> <li>db_a</li> <li>db_b</li> </ul>                                                                                                    | et account enabled for: tm<br>e role membership for: tm<br>accessadmin<br>backupoperator                                                                                                    | III<br>Isng<br>sng               |                |
| < Gues<br>Databas<br>db_a<br>db_b<br>db_c                                                                                                    | et account enabled for: tm<br>e role membership for: tm<br>accessadmin<br>backupoperator<br>datareader<br>datareader                                                                                                 | III<br>Isng<br>Sng               |                |
| < Gues Catabas Catabas                                                                                                    | et account enabled for: tm<br>e role membership for: tm<br>accessadmin<br>backupoperator<br>datawriter<br>datawriter<br>ddladmin                                                                                     | III<br>nsng<br>sng               |                |
| <pre><guesdb_adb_cdb_c< td=""><td>et account enabled for: tm<br/>e role membership for: tm<br/>accessadmin<br/>backupoperator<br/>datareader<br/>datawriter<br/>ddladmin<br/>denydatareader</td><td>III<br/>nsng<br/>sng</td><td></td></guesdb_adb_cdb_c<></pre>                                                                                                    | et account enabled for: tm<br>e role membership for: tm<br>accessadmin<br>backupoperator<br>datareader<br>datawriter<br>ddladmin<br>denydatareader                                                                   | III<br>nsng<br>sng               |                |
| <pre> Contraction Contraction</pre>                                                                                                    | et account enabled for: tm<br>e role membership for: tm<br>accessadmin<br>backupoperator<br>datareader<br>datawriter<br>ddladmin<br>denydatareader<br>denydatawriter                                                 | III<br>Isng<br>sng               |                |
| <ul> <li>Gues</li> <li>Gues</li> <li>db_a</li> <li>db_b</li> <li>db_c</li> <li>db_c</li> <li>db_c</li> <li>db_c</li> <li>db_c</li> <li>db_c</li> <li>db_c</li> <li>db_c</li> <li>db_c</li> <li>db_c</li> </ul>                                                                                                    | et account enabled for: tm<br>e role membership for: tm<br>accessadmin<br>backupoperator<br>datareader<br>datawriter<br>ddladmin<br>denydatareader<br>denydatawriter<br>bwner<br>ecurityadmin                        | III<br>Isng<br>sng               |                |
| <ul> <li>Gues</li> <li>Gues</li> <li>db_a</li> <li>db_b</li> <li>db_c</li> <li>db_c</li> <li>db_c</li> <li>db_c</li> <li>db_c</li> <li>db_c</li> <li>db_c</li> <li>db_c</li> <li>db_c</li> <li>db_c</li> <li>db_c</li> <li>db_c</li> <li>db_c</li> <li>db_c</li> <li>db_c</li> <li>db_c</li> <li>db_c</li> <li>db_s</li> <li>publi</li> </ul>                                                                                                    | et account enabled for: tm<br>e role membership for: tm<br>accessadmin<br>backupoperator<br>datareader<br>datawriter<br>ddladmin<br>denydatareader<br>denydatawriter<br>owner<br>ecurityadmin<br>c                   | III<br>Isng<br>Sng               | 2              |
| <ul> <li>Gues</li> <li>dtabas</li> <li>db_a</li> <li>db_c</li> <li>db_c</li> <lidb_c< li=""> <li>db_c</li> <li>db_c<!--</td--><td>et account enabled for: tm<br/>e role membership for: tm<br/>accessadmin<br/>backupoperator<br/>datareader<br/>datawriter<br/>ddladmin<br/>denydatareader<br/>denydataeader<br/>denydatawriter<br/>bwner<br/>securityadmin<br/>c</td><td>III<br/>Isng<br/>Sng</td><td></td></li></lidb_c<></ul> | et account enabled for: tm<br>e role membership for: tm<br>accessadmin<br>backupoperator<br>datareader<br>datawriter<br>ddladmin<br>denydatareader<br>denydataeader<br>denydatawriter<br>bwner<br>securityadmin<br>c | III<br>Isng<br>Sng               |                |

-Cliquez sur OK.

**Note**: L'utilisateur doit être automatiquement créé lorsque la connexion à l'étape 2 est mappée à la base de données tmsng.

 Dans SQL Server, créez une nouvelle connexion pour le compte d'utilisateur qui exécute le pool d'applications IIS de TMS. Le compte par défaut pour Windows 2003 (IIS 6) est NT AUTHORITY\NETWORK SERVICE ; le compte par défaut pour Windows 2008 (IIS 7) est APPPOOL IIS\TMSNet40AppPool.

**Note**: Comme il s'agit d'un compte local, vous ne pouvez pas créer de connexion pour cet utilisateur si vous utilisez un serveur SQL Server externe.

#### Si vous utilisez un serveur SQL Server externe ; l'identité utilisateur

APPPOOL\TMSNet40AppPool dans IIS doit être changée en utilisateur de domaine (il peut s'agir du même utilisateur créé à l'étape 1— ex : tms-databasservice) via IIS > Pools d'applications > cliquez avec le bouton droit sur TMSNet40AppPool et choisissez Paramètres avancés > Modèle de processus > Identité. Choisissez Compte personnalisé et saisissez le compte de service (DOMAINE\USERNAME), puis cliquez sur OK.

| ivanced Settings                 |                      | 7 🗙                       |           |
|----------------------------------|----------------------|---------------------------|-----------|
| H (Ceneral)                      |                      | -1                        |           |
| bET Framework dersion            | <b>v4.0</b>          |                           |           |
| -nable 32-st 0mploations         | L PING               |                           |           |
| Managed Finding Mode             | Interacted           |                           |           |
| Same                             | TMENel400mpm         |                           |           |
| i we we here the                 | 1000                 |                           |           |
| Provi Automaticaly               | This                 |                           |           |
|                                  | nuc                  |                           |           |
| ot                               | 11                   |                           |           |
| of Action                        | Noêction             |                           |           |
| and Solersal Accordes)           | 5                    | Application Pool Identity | 2 X       |
| Processory Officially Enabled    | <br>Hako             |                           |           |
| Processor Affinity Masy          | 42949(7295           | C Bull-marcood:           |           |
| El Process Medial                | 2/12/2/2             |                           |           |
| Identity                         | • Ti IMb-Databaceb   |                           |           |
| Ide Time-cut (minutes)           | 60                   | Custom account:           |           |
| call car & fla                   | Ealer                |                           |           |
| Maximum Warker Urocosts hat I a  | and an traile        | PTPI5 Databasescryice     | Set       |
| Bog Fooded                       | edentials            |                           |           |
| Sing Marsin on Days on the Light | r name               |                           |           |
| heallower (corosec)              | 11MT-DetebaseTervice |                           |           |
| Public (Second)                  |                      |                           | OK Cancel |
| Bracow Time Line (Secol page     | 24ord                |                           |           |
| Identity                         |                      |                           |           |
| Edentity Ivne, username, na CCN  | tim passvord:        |                           |           |
| built-in account, i.e. Applicat  |                      |                           |           |
| Local System, Local Service,     | •                    |                           |           |
|                                  | DE                   | Cance                     |           |
|                                  |                      | m                         |           |

Ouvrez **Services** et cliquez avec le bouton droit sur chaque service TMS, puis accédez à 'Propriétés' > Connexion ... Choisissez Ce compte et saisissez le DOMAINE\NOM D'UTILISATEUR et le mot de passe du compte de service. Ouvrez Outils TMS et accédez à Paramètres de connexion de base de données. Activez l'authentification Windows pour les bases de données TMSNG et TMSPE.

| Name 🔺                 | Description | Status  | Startu | p Type 🛛 Log On As 📃 🔺                         |
|------------------------|-------------|---------|--------|------------------------------------------------|
| Software Protection    | Enables th  |         | Autom  | atic (D Network S                              |
| 🧟 Special Administrati | Allows adm  |         | Manua  | Local System                                   |
| SPP Notification Ser   | Provides S  |         | Manua  | TMSLiveService Properties (Local Computer)     |
| SSDP Discovery         | Discovers   |         | Disabl |                                                |
| System Event Notifi    | Monitors s  | Started | Autor  | General Log On Recovery Dependencies           |
| 🎑 Task Scheduler       | Enables a   | Started | Autor  | 1                                              |
| 🔍 TCP/IP NetBIOS He    | Provides s  | Started | Autor  | Log on as:                                     |
| 🎑 Telephony            | Provides T  |         | Manua  | C Local System account                         |
| 🎑 Thread Ordering Se   | Provides or |         | Manua  | Allow service to interact with desktop         |
| 🎑 TMS Provisioning E   | Cisco TeleP | Started | Autor  |                                                |
| 🎑 TMSDatabaseScan      | TMSDatab    | Started | Autor  | This account: TMS-DatabaseService@: Browse     |
| 🧟 TMSLiveService       | TMSLiveSe   | Started | Autor  |                                                |
| 🎑 TMSPLCMDirectory     | TMSPLCMD    | Started | Autor  | Password:                                      |
| 🎑 TMSSchedulerService  | TMSSched    | Started | Autor  | Confirm processory                             |
| 🎑 TMSServerDiagnost    | TMSServer   | Started | Autor  | Commin password.                               |
| 🎑 TMSSnmpService       | TMSSnmpS    | Started | Autor  | Help me configure user account log on options. |
| 🎑 TPM Base Services    | Enables ac  |         | Manua  |                                                |
| 🎑 UPnP Device Host     | Allows UPn  |         | Disabl |                                                |
| 🎑 User Profile Service | This servic | Started | Autor  |                                                |
| 🎑 Virtual Disk         | Provides m  |         | Manua  |                                                |
| 🎑 Volume Shadow Copy   | Manages a   |         | Manua  |                                                |
| 🎑 Windows Audio        | Manages a   |         | Manua  |                                                |
| 🍓 Windows Audio End    | Manages a   |         | Manua  |                                                |
| 🎑 Windows Color Sys    | The WcsPl   |         | Manua  |                                                |
| 🤹 Windows Driver Fo    | Creates an  |         | Manua  |                                                |
|                        |             |         |        |                                                |
|                        |             |         |        |                                                |
|                        |             |         |        | OK Cancel Apply                                |
|                        |             |         |        |                                                |

Redémarrez tous les services TMS et le service de publication World Wide Web ou redémarrez le serveur.